## CTS1132 Lab 8.1

## **Using Performance Monitor**

## Items needed

• Windows 7 with a user that is a member of the Administrators group

## Instructions

- 1. Login to Windows 7 with a user that is a member of the Administrators group.
- 2. Go to Control Panel > System and Security > Administrative Tools and start Performance Monitor.
- 3. In Performance Monitor, under Performance, Monitoring Tools open Performance Monitor.
- 4. Change the Processor Information: % Processor time to a thick red line.
- 5. Click the "Add" button
  - a. Physical Disk: Avg. Disk sec/Read as a thick blue line
  - b. System: Processor Queue Length as a thick green line
- 6. Freeze Display and review counter values.
- 7. Start a couple applications (play a song with media player, etc.)
- 8. Unfreeze display for 15 seconds. Freeze Display and review new counter values.
- 9. Under "Data Collector Sets", expand "System" and choose "System Performance".
- 10. Right click and choose "Properties". Under the General tab, read the Description.
- 11. Under the Directory tab, identify the root directory for the reports. Click OK to close.
- 12. Right click on "System Performance" and choose "Start" and let run about 30 seconds and then Stop.
- 13. Under Reports, under System, browse to System Performance and open the new report.
- 14. Make sure to expand the following sections
  - a. Summary
  - b. Diagnostic Results: Warnings and Performance
  - c. CPU: Process
  - d. Disk: Physical Disk
- 15. Print as a .pdf named *LastnameLab8.pdf* and upload.